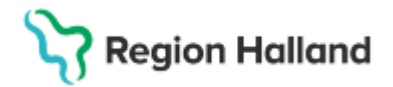

Gäller för: Privata vårdcentraler; Vårdcentralen Halland

## Manual Cosmic – skapa tidboksgrupp

## Hitta i dokumentet

Skapa tidboksgrupp

## Skapa tidboksgrupp

- Meny Resursplanering Tidboksgrupper
- Radioknapp Resursgrupper ska vara markerad
   Tidboksgrupper

| _ Vy          |                     |
|---------------|---------------------|
| Resursgrupper | O Vårdtjänstgrupper |

Namnge gruppen och lägg till

| Grupper      |                   |
|--------------|-------------------|
| Läk          | Lägg till Ta bort |
| SSK          |                   |
| Team ssk+arb |                   |

• Markera namnet, orange markering

| Grupper      | <br>-             |
|--------------|-------------------|
|              | Lägg till Ta bort |
| Läk          |                   |
| SSK          |                   |
| Team ssk+arb |                   |

 Markera deltagare i gruppen under personal, flera kan markeras samtidigt genom att hålla nere Ctrl-knappen

| 🗘 Tidboksgrupper                  |                     |
|-----------------------------------|---------------------|
| _ Vy                              |                     |
| <ul> <li>Resursgrupper</li> </ul> | O Vårdtjänstgrupper |
| Personal                          |                     |
| 🚪 Ann-Sofie Bladh, Undersköterska |                     |
| 🚊 Dag Björk, Läkare               |                     |
| 🚔 John Holmberg, Sjuksköterska    |                     |

## • Lägg till Gruppmedlemmar

| - Gruppmedlemmar                                             | Lägg till Ta bort |
|--------------------------------------------------------------|-------------------|
| Ann-Sofie Bladh, Undersköterska John Holmberg, Sjuksköterska | *                 |

• Spara nere till höger

<u>S</u>para Stäng

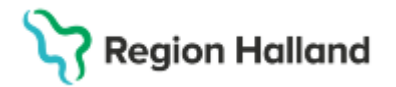

Gäller för: Privata vårdcentraler; Vårdcentralen Halland

• Tidboksgruppen finns nu att finna i Tidbok under Resursgrupp

| 🗘 Tidbok       |                                        |                |                     |                                         | _ 🗗 🗙  |
|----------------|----------------------------------------|----------------|---------------------|-----------------------------------------|--------|
| 2025-02-20 🗘 🛗 | 🛤 🐺 📢 Idag 19 79 1 5 7 31 🤍 🔍          | t <del>)</del> |                     |                                         | Avboka |
| torsdag v8     | Läkarmottagningen Oskarström 🔻 (Ingen) | •              | (Ingen resursgrupp) | <ul> <li>Resurs O Vårdtjänst</li> </ul> | Boka   |
|                |                                        |                | Filter              |                                         |        |
|                |                                        |                | (Ingen resursgrupp) |                                         |        |
|                |                                        |                | Läk                 |                                         |        |
| 07:00          |                                        |                | SSK                 |                                         |        |
|                |                                        |                | Team ssk+arb        |                                         |        |
|                |                                        |                |                     |                                         |        |

| 2025-03-20 | Ny | manual |
|------------|----|--------|
|------------|----|--------|